# SK SHAKS S5b

Rychlý průvodce v1.0

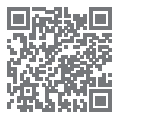

Toto je stručný návod na nastavenie ovládača SHAKS. Úplnú používateľskú príručku nájdete na webovej stránke výrobcu (https://www.shaksgame.com/en).

# Prehľad signálov LED

### 2 3 5 4 [Stav LED počas procesu párovania] Párovanie Pripojenie LED pre jednotlivé režimy Android Fire TV Stick Windows macOS. Chrome iPhone, iPad Mapovanie (Android) Káblové pripojenie Funkčné tlačidlo (pohyb myši)

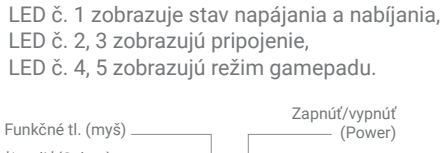

Rozloženie tlačidiel/kláves

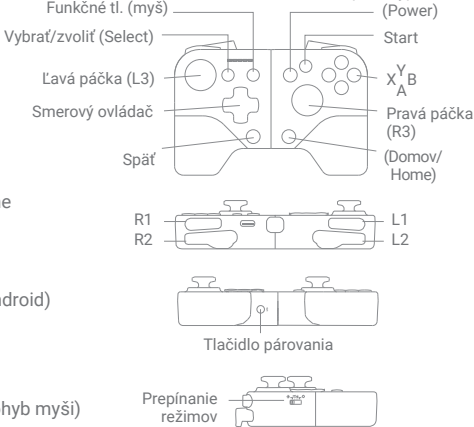

# Aplikácia SHAKS GameHub (len pre Android)

Vyhľadajte SHAKS Game Hub na Google Play alebo si stiahnite a nainštalujte aplikáciu z QR kódu. Hoci na používanie gamepadu nemusíte do mobilného telefónu inštalovať aplikáciu, odporúčame ju nainštalovať, aby ste mohli využívať nasledujúce funkcie:

- · Kontrola (testovanie) tlačidiel a páčok gamepadu.
- · Nastavenie režimu mapovania (prevod dotykových tlačidiel na tlačidlá ovládača)
- Turbo, sniper, myš.
- · Aktualizácia firmvéru, zobrazenie informácií o ovládači.

### POZNÁMKA

Ak chcete aktualizovať firmvér, pripojte gamepad k zdroju napájania pomocou kábla USB.

# Ako nabíjať ovládač

- Batériu nabíjajte pomocou dodaného nabíjacieho kábla z počítača alebo zariadenia USB. Zariadenie môžete používať počas nabíjania.
- Skontrolujte stav kontrolky napájania počas nabíjania (LED č. 1).

| Keď je batéria vybitá | Pri nabíjaní    | Keď je plne nabitý             |
|-----------------------|-----------------|--------------------------------|
| rýchle blikanie       | pomalé blikanie | prestane blikať (rozsvieti sa) |

# Ako nainštalovať smartfón

 Mierne potiahnite na oboch stranách, najprv vložte telefón na jednej strane a potom potiahnite druhú stranu, aby ste telefón upevnili.

### POZNÁMKA

Maximálna hĺbka je 9 mm a maximálna dĺžka je 165 mm. Dbajte na to, aby ste tieto hodnoty neprekročili. Väčšie rozmery telefónu môžu nenávratne poškodiť mechanizmus gamepadu, čo môže viesť k strate záruky.

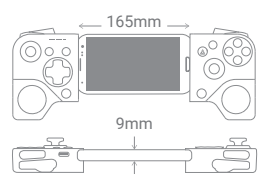

# Rýchle nastavenie v 3 krokoch

- 1. V tabuľke vyberte režim gamepadu pre svoje zariadenie.
- 2. Vypnite napájanie (stlačte tlačidlo "Power" na viac ako 3 sekundy) a potom prepnite prepínač ("Prepínanie režimov") na bočnej strane.
- 3. Zapnite gamepad (stlačte tlačidlo "Power" na viac ako 3 sekundy), spárujte ho cez Bluetooth a užite si hranie!

| Vaše zariadenie           | Indikátor LED | Názov pripojenia Bluetooth | Zmena režimu            |
|---------------------------|---------------|----------------------------|-------------------------|
| Android, Fire TV Stick    |               | SHAKS S5b xxxx Android     | <b>₩_₩##</b><br>        |
| Windows, macOS, Chrome    |               | SHAKS S5b xxxx Win-Mac     | <b>₩_₩,₽</b>            |
| iPhone, iPad              |               | Xbox Wireless Controller   | <b>₩_≒</b> #¢_ <b>Ѻ</b> |
| Android (režim mapovania) |               | SHAKS S5b xxxx mapping     | <b>♣⊣</b> ⋕ <b>⋹⊢Ѻ</b>  |

- Ak je napájanie zapnuté, režim sa nezmení, ani keď režim zmeníte pomocou prepínača "Mode Switch". Režim sa zmení len na základe stavu "Prepínanie režimov" pri reštarte.
- Párovanie: Stlačte tlačidlo " Párovacie tlačidlo ( \*) " v spodnej časti na viac ako 2 sekundy, potom gamepad prejde do režimu párovania a v stĺpci "Názov pripojenia Bluetooth" môžete podľa zvoleného režimu nájsť a vybrať jeden z vyššie uvedených údajov. Pre každý režim sú uložené až dva profily hostiteľského zariadenia Bluetooth (LED 2 a 3 blikajú súčasne).
- Ak stlačíte tlačidlo " Párovacie tlačidlo ( \*) " na viac ako 5 sekúnd, profily párovania zaregistrované v systéme (aktuálnom režime) sa vymažú.
- Znovu sa pripojte: Pri opätovnom pripojení sa pokúsi pripojiť posledný spárovaný profil. Ak sa to nepodarí, vyskúša sa ďalší v poradí. (LED 2 a 3 budú striedavo blikať).
- Nové párovanie: Ak sa chcete pripojiť k novému zariadeniu, vykonajte proces "Párovanie" znova. Nové zariadenie sa uloží a prvý zaregistrovaný profil Bluetooth sa vymaže.
- Upozorňujeme, že párovanie Bluetooth medzi zariadením so systémom Android a gamepadom SHAKS nie je možné vykonať v režime Android a v režime mapovania súčasne. Preto pred pokusom o spárovanie pomocou iného režimu odstráňte alebo zrušte predchádzajúce informácie o spárovaní zo zoznamu spárovaných zariadení v nastaveniach Bluetooth zariadenia so systémom Android.
- Pri párovaní medzi zariadením SHAKS a vaším zariadením skontrolujte zoznam spárovaných zariadení, ak obsahuje rovnaké číslo HW (xxxx) s iným názvom režimu, mali by ste ho pred opätovným párovaním odstrániť. Ak napríklad pri pokuse o použitie zariadenia SHAKS S5b v režime mapovania zoznam spárovaných zariadení obsahuje zariadenie "SHAKS S5b\_1E2A\_Android", mali by ste ho odstrániť alebo zrušiť párovanie pred vykonaním nového párovania pomocou "SHAKS S5b\_1E2A\_mapping". Režim mapovania bude fungovať správne, ak je zariadenie SHAKS spárované prostredníctvom názvu Bluetooth "...mapping".

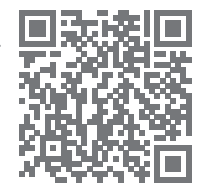

# Pripojenie k zariadeniam so systémom Android (telefón, tablet, TV box, Fire TV Stick)

- 1. Nastavenie režimu: Vypnite napájanie, zmeňte režim na ( 👘 ) a zapnite ho.
- Pripojenie: vykonajte proces "Párovanie" a v zozname spárovaných zariadení skontrolujte názov Bluetooth "SHAKS S5b xxxx Android". Ak bolo zariadenie predtým spárované, gamepad vykoná opätovné pripojenie.
- 3. Keď je proces "párovania" úspešný: LED diódy č. 2 a 3 zhasnú a LED diódy č. 1, 4 a 5 sa rozsvietia.

### Pripojenie k systémom Windows, macOS a Chromebook

Ak váš počítač nepodporuje technológiu Bluetooth, použite káblové pripojenie alebo nainštalujte dodatočné pripojenie Bluetooth (napr. prostredníctvom USB kľúča).

- 1. Nastavenie režimu: Vypnite zariadenie, zmeňte režim na ( 🚛 ) a zapnite ho
- Pripojenie: vykonajte proces "Párovanie" a v zozname spárovaných zariadení skontrolujte názov Bluetooth "SHAKS S5b xxxx Win-MAC". Ak bolo zariadenie predtým spárované, gamepad vykoná opätovné pripojenie.
- 3. Keď je proces "párovania" úspešný: LED diódy č. 2, 3 a 4 zhasnú a č. 1 a 5 sa rozsvietia.

Odporúčaná verzia operačného systému: Windows 10 alebo novšia. Aplikáciu Windows SHAKS si môžete stiahnuť na adrese https://www.shaksgame.com/manual/windows\_eng.

### Pripojenie k zariadeniu iOS (iPhone alebo iPad)

- 1. Nastavenie režimu: Vypnite napájanie, zmeňte režim na ( 🏟 ) a zapnite ho.
- Pripojenie: vykonajte proces "Párovanie" a v zozname spárovaných zariadení označte názov Bluetooth "Xbox Wireless Controller". Ak ste predtým spárovali zariadenia, gamepad vykoná opätovné pripojenie.
- 3. Po úspešnom spárovaní: LED 2, 3 a 5 zhasnú a LED 1 a 4 sa rozsvietia.

Odporúčaná verzia operačného systému: iOS 13 alebo novšia.

#### Hranie v režime mapovania (len pre systém Android)

- 1. Nastavenie režimu: Vypnite napájanie, zmeňte režim na ( 🏠 ) a zapnite ho.
- Pripojenie: vykonajte proces "Párovanie" a v zozname spárovaných zariadení skontrolujte názov Bluetooth "SHAKS S5b xxxx mapping". Ak bolo zariadenie predtým spárované, gamepad vykoná opätovné pripojenie.
- 3. Po úspešnom spárovaní: LED 2, 3, 4 a 5 zhasnú a LED 1 sa rozsvieti.
- Pred použitím režimu mapovania skontrolujte firmvér gamepadu (prostredníctvom aplikácie SHAKS) a aktualizujte ho na najnovšiu verziu.
- Pozorne si prečítajte pokyny v časti "Rýchle nastavenie v 3 krokoch" týkajúce sa režimu mapovania.

### Pripojenie s OS Windows a Android prostredníctvom kábla USB

Ide o káblové pripojenie bez technológie Bluetooth.

- 1. Pripojenie: vypnite napájanie, stlačte tlačidlo Párovanie (\*) a pripojte sa k hostiteľskému zariadeniu pomocou kábla USB. Hostiteľské zariadenie automaticky rozpozná gamepad.
- 2. Po dokončení: LED 2, 3, 4 a 5 zhasnú a rozsvieti sa LED 1.
- Pomocou kábla USB-C/USB-C môžete pomocou funkcie " Pripojenie káblom" pripojiť smartfón ako gamepad kompatibilný so systémom Xbox.
- Odporúčame používať systém Windows 10 alebo novší. Ak používate systém Windows 7, najprv si do počítača nainštalujte ovládač Xbox 360, ktorý nájdete na webovej stránke https://www.shaksgame.com/manual/windows\_eng.

### Obnovenie a inicializácia na obnovenie procesu nastavenia

Ak sa počas nastavovania vyskytnú problémy, postupujte podľa nasledujúcich 3 krokov a skúste to znova. SHAKS funguje ako 4 rôzne gamepady, takže pripojenie môže byť v týchto 4 režimoch (Android, Windows, iOS a režim mapovania) zmätočné.

- 1. Stlačením tlačidla "Párovacie tlačidlo ( 🖇 ) " na viac ako 5 sekúnd vymažete uložené profily vo zvolenom režime.
- 2. V nastaveniach zariadenia Bluetooth vymažte všetky spárované profily súvisiace s gamepadom.
- 3. Reštartovaním zariadenia sa vymažú všetky uložené protokoly/vyrovnávacia pamäť.
- Otvor na resetovanie na zadnej strane slúži len na resetovanie napájania v prípade núdze. Tým sa uložené profily nevymažú.
- V ktorejkoľvek fáze môžete vstúpiť do procesu "Párovanie" stlačením tlačidla "Párovanie ( )".
- Súbory vyrovnávacej pamäte Bluetooth v zariadení sa odstránia za 2-5 minút po odstránení profilu BT. Preto odporúčame vykonať vyššie uvedený reštart (vypnutie a zapnutie napájania).

### Ako prispôsobiť "Funkčné tlačidlo"

Funkcie sa zapínajú/vypínajú (prepínajú) vždy po stlačení "Funkčného tlačidla".

Funkciu môžete vybrať cez SHAKS GameHub (prejdite na Nastavenia (Setting) > Funkcia (Function), predvolené: Virtuálna myš/Virtual Mouse).

| Funkcie               | Bezdrôtový režim Bluetooth |         |     |          | Káblové    |
|-----------------------|----------------------------|---------|-----|----------|------------|
|                       | Android                    | Windows | iOS | Mapování | pripojenie |
| Virtuálna myš         | Ano                        |         |     |          |            |
| Turbo                 | Ano                        | Ano     | Ano | Ano      | Ano        |
| Sniper                | Ano                        | Ano     | Ano | Ano      | Ano        |
| Fotoaparát            | Ano                        |         |     |          |            |
| Tlačidlo hovoru/médií | Ano                        |         |     |          |            |

Prispôsobenie tlačidla "Funkčné tlačidlo" zatiaľ nie je v systéme iOS podporované.

### Ako hrať niektoré hry, príklad

- 1. Genshin Impact, Roblox, Battleground, League of Legends Wild Rift, Lineage M atd. > možnosť hrať v režime mapovania v systéme Android, v systéme iOS nie je k dispozícii.
- Fortnite, FIFA, Slam Dunk, Asphalt atd. > kompatibilný so všetkými operačnými systémami so správnymi režimami SHAKS.
- 3. COD (Call of Duty) Mobile > hrateľná na iOS v nezmenenej podobe. Hranie pre používateľov systému Android po zmene názvu Bluetooth na "Xbox Wireless Controller" prostredníctvom SHAKS GameHub (prejdite do Nastavenia > Nastavenia gamepadu > Zmeniť názov).

### Ako používať funkcie "Mapovanie" (Virtual Touch)

- 1. Aplikácia SHAKS GameHub je povinná, pozrite si "Aplikácia SHAKS GameHub" vyššie.
- 2. Nastavenia gamepadu musia byť v režime mapovania, pozrite si vyššie "Hranie v režime mapovania (len Android)" a podľa "Rýchle nastavenie v 3 krokoch".
- 3. Spustite aplikáciu GameHub. Uistite sa, že je gamepad uvedený v aplikáciia pomenovaný "....mapping".
- 4. V dolnej časti kliknite na Mapovanie (Mapping) > Udeliť povolenie a upozornenie (jednorazovo) / grant Permission & Notice (one time) > Pridať novú hru (+) / (Add New Game) > vyberte hru zo zoznamu > kliknite a hrajte s režimom mapovania.

Ďalšie informácie nájdete v príručke na adrese https://www.shaksgame.com/manual.